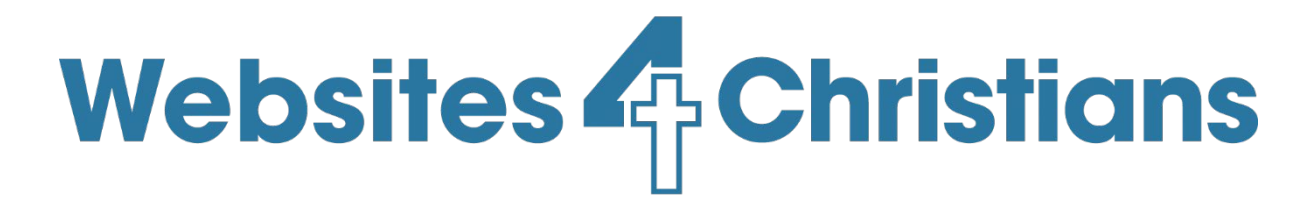

Help is at hand

# Media Distributor

# Uploading and managing videos

Media Distributor

7 April 2020

Copyright Websites4Christians all rights reserved

## Contents

| Introduction         | 3  |
|----------------------|----|
| Video title          | 6  |
| Select video group   | 6  |
| Video description    | 9  |
| Saving functionality | 11 |

Copyright Websites4Christians

Page 2 of 12

### **Introduction**

Media Distributor video application and associated display module allows you to easily upload YouTube videos and display them to site visitors. This makes it a great way to share upcoming or past videos about what's happening at your church or to share sermons that you've recorded.

To access media distributor log into the administrator area of your website go to Components->Media Distributor

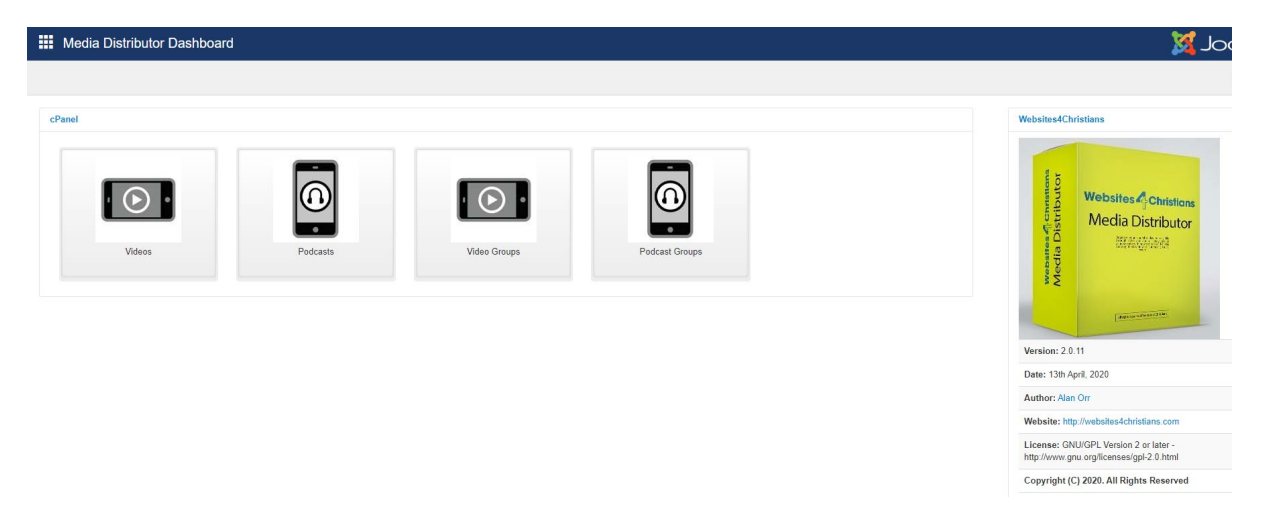

This then shows the opening page of Media Distributor.

This help document covers the video application only. There are separate documents for the audio (or podcast) application, the video display module and the audio display module.

To access the video display application login to the administrator part of your website and go to components -> Media Distributor -> videos (shown above).

Page 3 of 12

Media Distributor: Video application

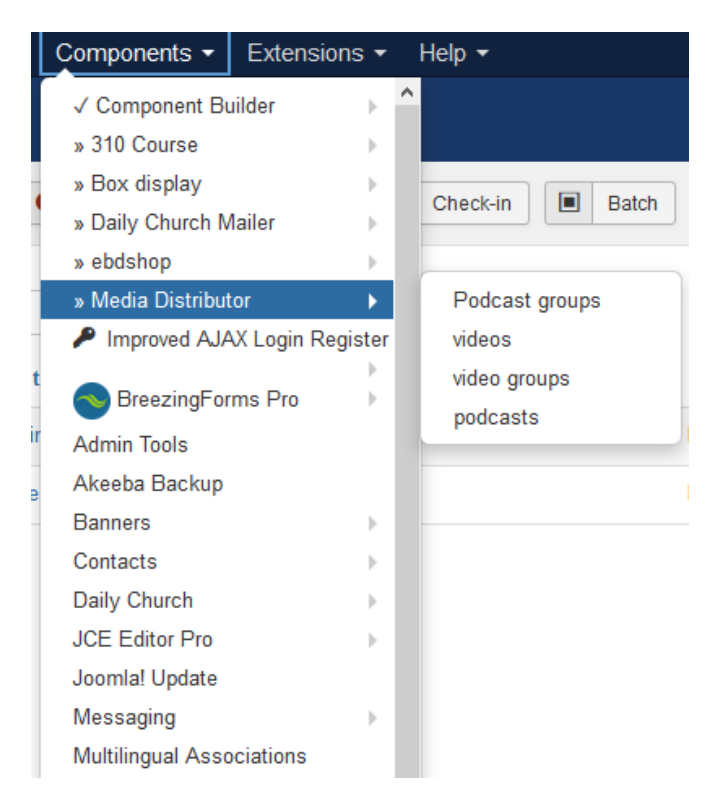

This will show the list view of video items. This lists all the video items in the system or is blank waiting for you to add new items.

| 🕱 Syste                | m <del>v</del> l | Jsers - | Menus | - Co  | ntent 🝷 | Compone        | nts 🝷 | Extensions | s <del>v</del> He | elp 🝷   |       |              |
|------------------------|------------------|---------|-------|-------|---------|----------------|-------|------------|-------------------|---------|-------|--------------|
| 🕱 video                | os               |         |       |       |         |                |       |            |                   |         |       |              |
| 🔁 N                    | lew              |         | Edit  | ✓ Put | olish   | S Unpublis     | sh 🖴  | Archive    |                   | heck-in | Batch | Trash        |
|                        |                  | e       | )     |       |         |                |       |            |                   |         |       |              |
| Dashboard              |                  |         | S     | earch |         |                | Q     | . 🗙        |                   |         |       |              |
| Podcast group          | ps               |         | •     |       | Video   | title          |       |            |                   |         |       | Select vide  |
| videos<br>video groups |                  |         |       |       | Magaz   | zine list view |       |            |                   |         |       | Daily Church |
| podcasts               |                  |         |       |       | Activit | ioc List view  |       |            |                   |         |       | Daily Church |
|                        |                  |         | -     |       | Activit | les List view  |       |            |                   |         |       | Daily Church |
| ilter:                 |                  |         |       |       |         |                |       |            |                   |         |       |              |
| - Select Statu         | s -              | -       |       |       |         |                |       |            |                   |         |       |              |
|                        |                  |         |       |       |         |                |       |            |                   |         |       |              |
| - Select Acces         | ss -             | •       |       |       |         |                |       |            |                   |         |       |              |
| - Select Selec         | t video gr       | rou 👻   |       |       |         |                |       |            |                   |         |       |              |

It's possible to sort the different columns by simply clicking on the blue title at the top (e.g. Video title). If you then click on the video title (e.g. Magazine list view) you are taken to the detailed view for that video item. Clicking on the Magazine list view title will take you to the view shown below:

Copyright Websites4Christians

Page 4 of 12

#### Media Distributor: Video application

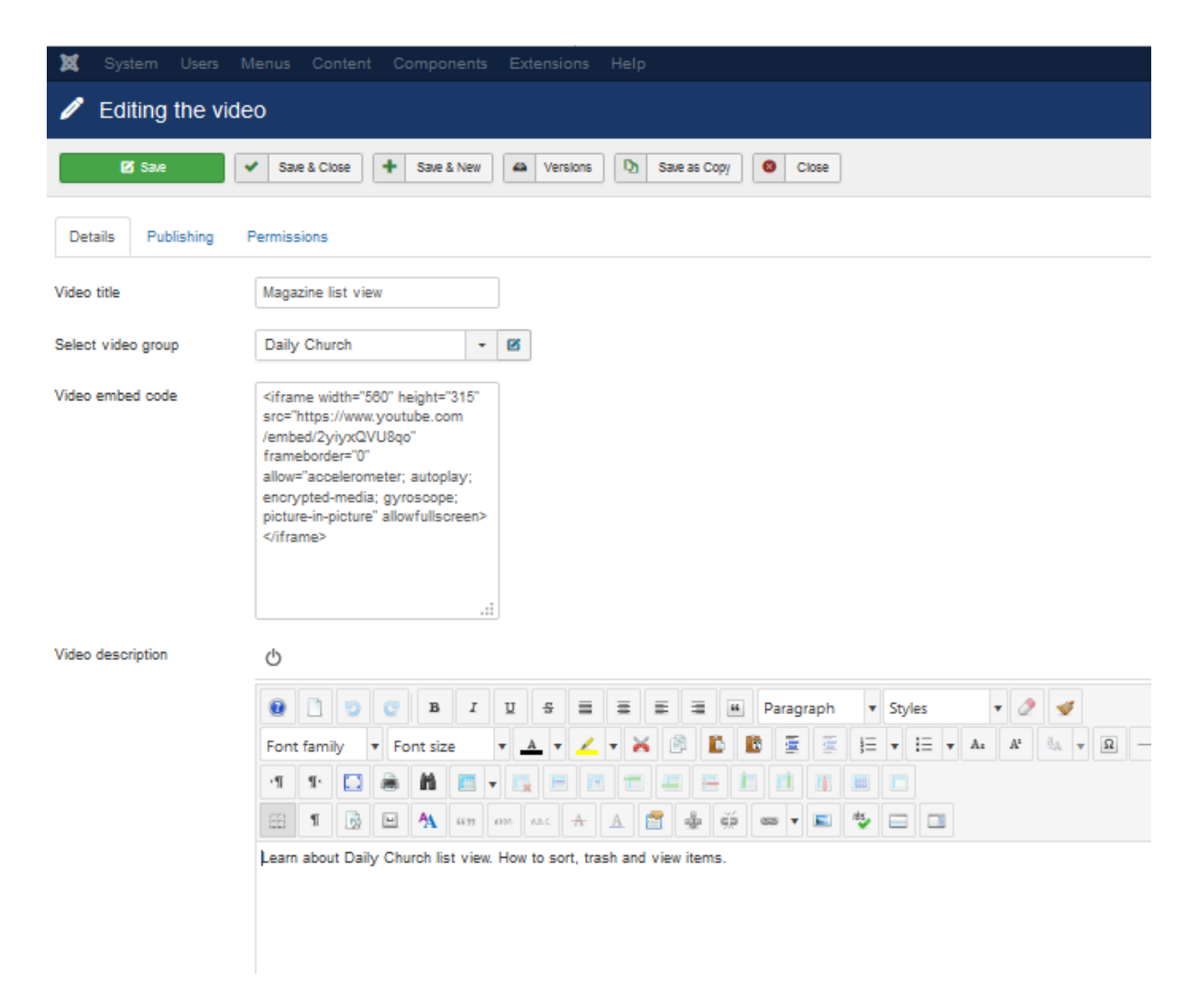

This is known as the detail view and shows the information about the video item, this is the information that can be shown by the display module on the website. The display module can be configured to show some or all the information. Each of the form fields are explained below. First the field title is given and then an image shows where it appears on the site.

Copyright Websites4Christians

Page 5 of 12

#### Video title

|          | ▲ w4cdev8.com/youtube-videos                                                                                                    | ् । 🖓 🛆    |
|----------|----------------------------------------------------------------------------------------------------|------------|
|          | Your Church Name                                                                                                    |            |
|          | HOME ABOUT EVENTS SERMONS CONTACT ACTIVITIES RESOURCES NEWS TEACHING MAGAZINES                                                                                                    |            |
|          | BULLETINS ROTAS PAGE LAYOUTS YOUTUBE VIDEOS PODCASTS                                                                                                    |            |
| 1        | /ideos                                                                                                    |            |
| М        | fedia Distributor                                                                                                    |            |
| N        | Media Distributor                                                                                                    |            |
| TI<br>fu | his page demonstrates using our Media Distrubuter software to collate various YouTube videos easily onto your website. The<br>ully responsive and should work across a variety of devices including desktop PCs, tablets and mobile phones. | videos are |
| M        |                                                                                                    |            |

|                                                                                  | azineList\ | /iew                    |                 |                                                                                |                       |                                                                                            |                                                                                 |                                            |    | . Seloc             | ngl                      | )<br>a |
|----------------------------------------------------------------------------------|------------|-------------------------|-----------------|--------------------------------------------------------------------------------|-----------------------|--------------------------------------------------------------------------------------------|---------------------------------------------------------------------------------|--------------------------------------------|----|---------------------|--------------------------|--------|
| • here                                                                           | E Edit     | ✓ Pi                    | bish            | 0 Unpublish                                                                    | Archive 🗹 O           | neck-in 📕 Batch 🔳 Trash 🖾 Expor                                                            | 1 Deta                                                                          |                                            |    | Watch later         | O Op                     | ton    |
| Dashboard<br>Activities<br>Events<br>Rotas                                       |            | Mi<br>11<br>Ge          | issag<br>legaci | e<br>ne trashed<br>by clicking blue b                                          | ar to show or hide th | e help information                                                                         |                                                                                 |                                            |    |                     | +                        | ×      |
| CODING                                                                           |            |                         |                 |                                                                                |                       |                                                                                            |                                                                                 |                                            |    |                     |                          |        |
| Magazines<br>Teaching                                                            |            | Sea                     | nth.            |                                                                                | Q <b>X</b>            |                                                                                            |                                                                                 | Sort Table By                              | •  | Select the ordering | • 21                     | 1      |
| Magazines<br>Teaching<br>Shoets<br>People                                        |            | 544                     | 0               | Mogazine title                                                                 | Q X                   | Select a date                                                                              | File same                                                                       | Sort Table By                              | •  | Select the ordering | • 20<br>Status           |        |
| Magazines<br>Teaching<br>Shoets<br>People<br>Roles                               |            | -                       | 0               | Mogazine title<br>mensiettar 4                                                 | Q X                   | Select a date 2017-04-27 09 00 00                                                          | File name<br>neoslatise4                                                        | Sort Table By                              |    | Select the ordering | • 20<br>Status           |        |
| Magazines<br>Teaching<br>Sheets<br>People<br>Roles<br>Books                      |            | 94<br>•<br>•            | 0 0             | Mogazine title<br>newsletter 4<br>newsletter 5                                 | Q X                   | Select a date<br>2017-04-27 09 00 00<br>2017-05-27                                         | File name<br>neoslater4<br>neoslater5                                           | Sort Table By<br>pdf<br>pdf                | 1. | Select the ordering | • 20<br>Status           |        |
| Magaches<br>Teaching<br>Sheets<br>People<br>Roles<br>Books                       |            | 544<br>0<br>1<br>1<br>2 |                 | Magazine title<br>newsletter 4<br>newsletter 5<br>newsletter 5                 | Q X                   | Select a date<br>2017-04-27 09 00 00<br>2017-05-2<br>2017-05-2                             | File same<br>neusister<br>neusister<br>neusister                                | Sort Table By:<br>pdf<br>pdf               |    | Select the ordering | · 25<br>Status           |        |
| Magashee<br>Teaching<br>Sheets<br>People<br>Roles<br>Books<br>Filter:<br>Trashed |            | 584<br>•<br>•<br>•<br>• | 0 0 0 0         | Magazine title<br>newsletter 4<br>newsletter 5<br>newsletter 5<br>newsletter 7 | Q. X                  | Select a date<br>2017-04-27 09 00 00<br>2017-05-2 2017<br>2017-05-2<br>2017-07-27 09 00 00 | File same<br>neuslateri<br>neuslateri<br>neuslateri<br>neuslateri<br>neuslateri | Sort Table By:<br>pdf<br>pdf<br>pdf<br>pdf |    | Select the ordering | - 21<br>Status<br>V<br>V | 1      |

The video title which is entered into the application appears as shown in the image above. It is circled in red above. The display module makes showing the title optional.

The title is also the text used in the list of videos in the application.

Simply complete the text box for the title.

| Video title               | Magazine list view |   |   |
|---------------------------|--------------------|---|---|
| <u>Select video group</u> |                    |   |   |
| Select video group        | Daily Church       | • | Ø |

Video groups are a method of grouping together like video items. For example all the sermons in a given month or videos all relating to a particular subject. This allow you to put different groups of items on different pages. The video groups are set up in a separate Media Distributor application. This application can be reached in two ways:

**Copyright Websites4Christians** 

Page 6 of 12

1. Clicking on the button on the right side of the drop down box

(please ensure you've clicked save first!)

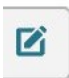

This takes you to this view :

| Editing the video group |                        |  |  |  |  |  |  |  |
|-------------------------|------------------------|--|--|--|--|--|--|--|
| Save & Close            |                        |  |  |  |  |  |  |  |
| Details                 | Publishing Permissions |  |  |  |  |  |  |  |
| Video grou              | p title Daily Church   |  |  |  |  |  |  |  |

Simply complete the form and then click save which will take you back to the previous screen (only if you remembered to click save first!).

2. From main Media Distributor menu

Copyright Websites4Christians

Page 7 of 12

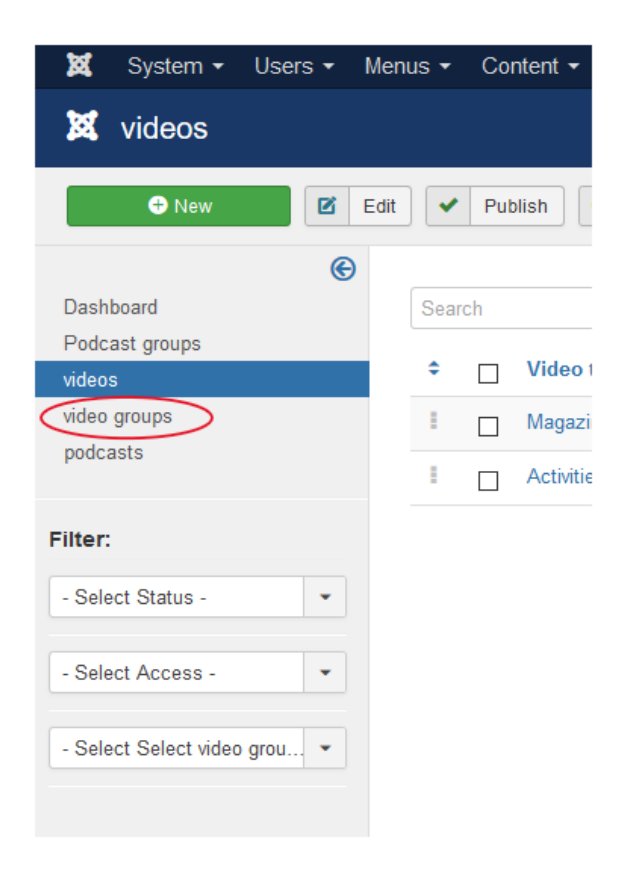

Clicking on video groups will take you to the video group list view:

| ×       | System -     | Users - | Men    | us 🔻 | Co                | ntent - | - C  | Compon |  |
|---------|--------------|---------|--------|------|-------------------|---------|------|--------|--|
| ×       | video gro    | oups    |        |      |                   |         |      |        |  |
| (       | 🕂 New        |         | Edit   | •    | Pul               | blish   | 8    | Unpubl |  |
|         |              | e       | •      |      |                   |         |      |        |  |
| Dash    | board        |         | Search |      |                   |         |      |        |  |
| Pode    | ast groups   |         |        |      |                   |         |      |        |  |
| videos  | S            |         |        | ÷    | Video group title |         |      |        |  |
| video   | groups       |         |        | 1    |                   | Daily   | Chur | ch     |  |
| podca   | asts         |         |        |      |                   |         |      |        |  |
|         |              |         |        |      |                   |         |      |        |  |
| Filter: |              |         |        |      |                   |         |      |        |  |
| - Sele  | ect Status - | -       |        |      |                   |         |      |        |  |

You can then click on the New button (top left of the screen) and create a new video group which will then be made available in the drop down box in the video application automatically.

Copyright Websites4Christians

Page 8 of 12

#### Media Distributor: Video application

| Editing the video group |                        |  |  |  |  |  |  |  |
|-------------------------|------------------------|--|--|--|--|--|--|--|
| Save & Close Close      |                        |  |  |  |  |  |  |  |
| Details                 | Publishing Permissions |  |  |  |  |  |  |  |
| Video grou              | Daily Church           |  |  |  |  |  |  |  |

It is worth noting that if you are going to have a few groups it's worth considering creating them all at the same time.

| <u>Video</u> | embed | code |
|--------------|-------|------|
|              |       |      |

Video embed code

| <iframe <="" height="315" td="" width="560"></iframe> |
|-------------------------------------------------------|
| src="https://www.youtube.com/emb                      |
| ed/mBd2zTnN4CY"                                       |
| frameborder="0"                                       |
| allow="accelerometer; autoplay;                       |
| encrypted-media; gyroscope;                           |
| picture-in-picture" allowfullscreen>                  |
|                                                       |
|                                                       |
|                                                       |
| 11                                                    |

The video embed code is the code that allows the system to embed the YouTube video onto the website. To obtain the embed code:

Go to the YouTube video that you want to embed onto your site.

Click the share button below the video:

1 0 ♥ 0 SHARE =+ SAVE ...

This will then show a drop down box:

Copyright Websites4Christians

Page 9 of 12

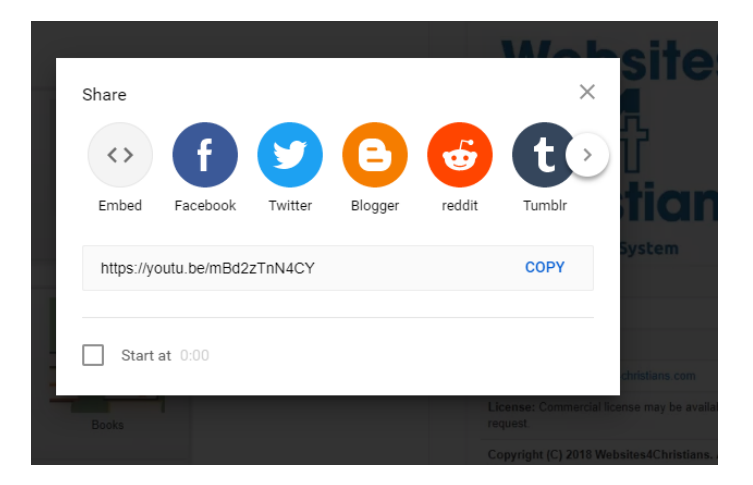

Next click on Embed and another box will appear:

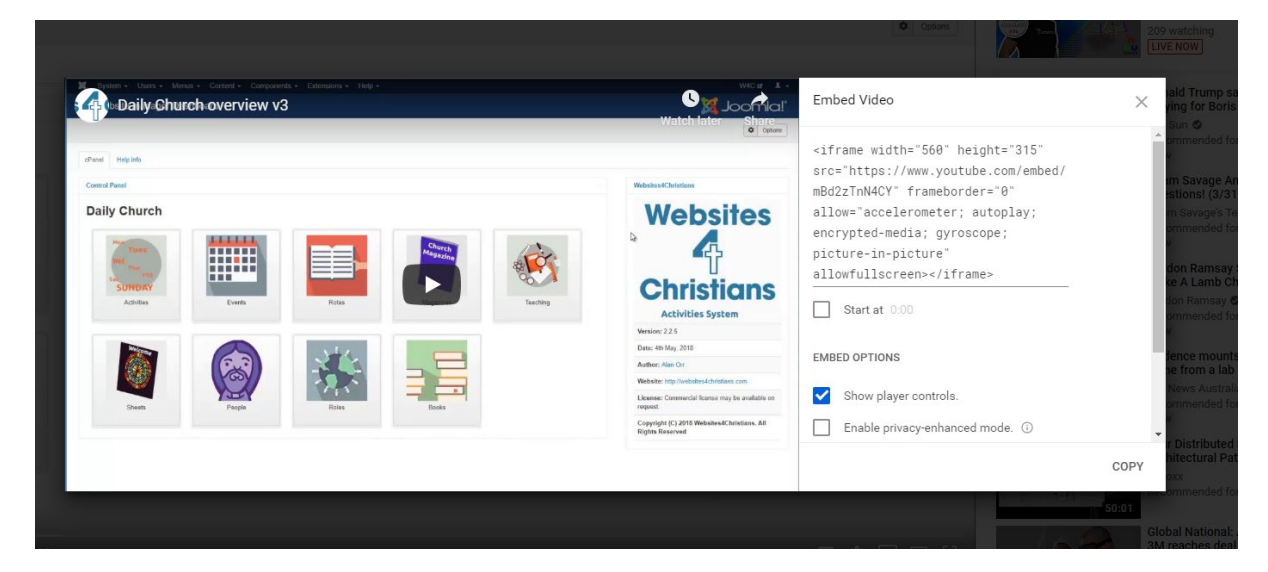

Click on the code below the Embed Video text and it will highlight the code and then click the copy text to copy the text to the clipboard.

Next return to the media distributer on your website and paste the code into the box:

Video embed code

<iframe width="560" height="315" src="https://www.youtube.com/emb ed/mBd2zTnN4CY" frameborder="0" allow="accelerometer; autoplay; encrypted-media; gyroscope; picture-in-picture" allowfullscreen> </iframe>

Copyright Websites4Christians

Page 10 of 12

## Video description

#### Magazine list view

Learn about Daily Church list view. How to sort, trash and view items

| System - I                                 | jsers<br>zineL | Men<br>ListV | /iew | Conten                           |                 | Componen            | its -   | Extensio | ns =   | Help -     |        |        |       |   |             |
|--------------------------------------------|----------------|--------------|------|----------------------------------|-----------------|---------------------|---------|----------|--------|------------|--------|--------|-------|---|-------------|
| • New                                      |                | Edit         | ~    | Publish                          | 0               | Unpublish           |         | Archive  |        | Check-in   |        | Batch  | Trash | ± | Export Data |
| Dashboard<br>Activities<br>Events<br>Rotas |                | ۲            |      | Message<br>1 Magazin<br>Get help | e tras<br>by cl | hed.<br>icking blue | e bar t | o show o | r hide | e the help | inform | nation |       |   |             |
| Magazines<br>Teaching<br>Sheets            |                |              | 0    | Search                           | Mag             | azine title         |         | ٩        | ×      |            | Select | a date |       |   |             |

The video description provides space to add descriptive text for the video item. This text can be optionally displayed by the display module.

Simply add text to the description box:

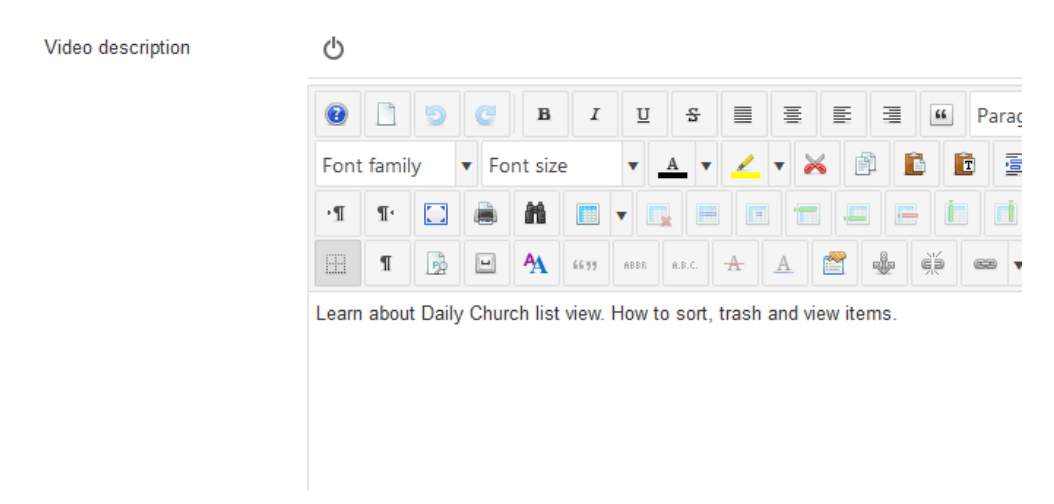

You can add text, links to other pages, pictures and downloadable pdfs here. This is a full what you see is what you get editor.

### Saving functionality

After completing the various boxes you then need to save the contents using the bar towards the top of the page:

| 🗹 Save & Close 🕇 Save & New 🖨 Versions 🗅 Save as Copy | Close |  |
|-------------------------------------------------------|-------|--|
|-------------------------------------------------------|-------|--|

The green save button saves the details you've put into the various boxes. On succesful save a message bar appears:

**Copyright Websites4Christians** 

Page 11 of 12

| 🗹 Save               | Save & Close | + Save & New | Versions | Save as Copy | Close |
|----------------------|--------------|--------------|----------|--------------|-------|
| Message              |              |              |          |              |       |
| Great! Item successf | ully saved.  |              |          |              |       |

If there is a problem with the saving a notification will appear instead of the Message explaining the problem.

In addition to the save button there are a variety of other buttons:

| Save & Close<br>Save & New | This saves the details and returns you to the video item list view.<br>This saves the detail and then creates a blank form to allow you to create another video item entry     |
|----------------------------|----------------------------------------------------------------------------------------------------|
| Versions                   | Versions shows you previous versions of the form you've saved. So if you save over something and want to retreive it you might be able to recover it from the versions button. |
| Save as Copy               | This saves the form as a new video item. This is useful when you are saving many video items that have simlar details.                                                         |
| Close                      | This returns you to the list view.                                                                                                    |